## New TDTIMS Diagnostic for the 2022-2023 School Year

## **Diagnostic: Student Stop Distance > Half Mile**

Purpose of the Student Stop Distance Diagnostic, How to Sort the File, Review Data and Make Corrections to Student Assignments.

## **Background & Purpose**

As part of the new Annual Pupil Service Indicators Report (available online in 2023) we will be analyzing and reporting TIMS information at a much deeper level than ever before.

Some of the new measures being developed are related to the distribution of Student Stop Distances, which will report the walk distance from the student's home or alternate address to their assigned bus stop. We are calculating how many students have door/driveway stops, maximum walk distance, average walk distance; as well as distances at the 25<sup>th</sup>, 50<sup>th</sup>, 75<sup>th</sup> and 95<sup>th</sup> percentiles for assigned riders.

In looking at previous TDTIMS information, nearly every LEA has at least one student with a stop distance several miles away from their home address. Some districts have had dozens or hundreds of such assignments while others may only have a handful of students with extreme stop distances.

Some children may live on a long, no-travel road and can only be assigned to a corner stop where it intersects with the main road. Depending on how long their no-travel road is, they could show a valid and correct Stop Distance of 1+ miles. These students would not have to be fixed in TIMS as their walk distance shows correct information.

The errors seems to be primarily related to mismanagement of Student Alternate Address Locations for AM and PM. For example: if a student is assigned to a bus stop at a daycare or afterschool program, but the address for this location is not managed on the student screen in TIMS the system will calculate their walk distance to their home address and may show 10+ miles.

(See Example Screenshots on Next Slides)

| Transportation Inform  | ation                                                |                            |                       |                                         |              |       |                    |                   |              |                           |
|------------------------|------------------------------------------------------|----------------------------|-----------------------|-----------------------------------------|--------------|-------|--------------------|-------------------|--------------|---------------------------|
| Location:              | 158 HERITAGE VIEW RD                                 |                            |                       |                                         |              | м 🥖   | School: 304        | - BETHLEHEM ELEME | NTARY SCHOOL |                           |
| Walk Dist. to School:  | 2.27 mi.                                             |                            | Eligibility:          | 0 - Eligible                            |              |       | Grade: 04          |                   |              |                           |
| Drive Dist. to School: | 2.27 mi.                                             |                            | User Eligibility:     | 99 - Default value - no Elg. code yet   |              |       | Program:           |                   |              |                           |
| Geo Dist. to School:   | 2.27 mi.                                             |                            |                       |                                         |              |       |                    |                   |              |                           |
| Home Stop              | Right Side Pickup 📄 Available                        |                            |                       |                                         |              |       |                    |                   | Spec         | ial Ed / IEP Max. Ride Ti |
| Additional Transportat | ion                                                  |                            |                       |                                         |              |       |                    |                   |              |                           |
| AM Location:           |                                                      |                            |                       |                                         |              | / 📎 🔆 | AM Shuttle:        | [None]            |              |                           |
| AM School Walk Dist.:  |                                                      |                            | AM School Drive Dist. | :                                       |              |       | AM School Geo Dist |                   |              |                           |
| AM Eligibility:        |                                                      |                            | ]                     |                                         |              |       |                    |                   |              |                           |
| PM Location:           |                                                      |                            |                       |                                         |              | / 📎 🔆 | PM Shuttle:        | [None]            |              |                           |
| PM School Walk Dist.:  |                                                      |                            | PM School Drive Dist. | :                                       |              |       | PM School Geo Dist | .:                |              |                           |
| PM Eligibility:        |                                                      |                            | ]                     |                                         |              |       |                    |                   |              |                           |
| 🖃 Student Trips        |                                                      |                            |                       |                                         |              |       |                    |                   |              |                           |
| 🕂 🗙 🖊 🗛                | tive Stops Only 🗸 🍾 🍬                                | 500XX                      |                       |                                         |              |       |                    |                   |              |                           |
| Туре                   | P/U Location                                         | D/O Location               | Bell Time             | Stop ID                                 | Time at Stop | Stop  | Description        |                   | Stop Dist.   | Route Code                |
| To School              | 158 HERITAGE VIEW RD                                 | 249 BETHLEHEM ELEMENTARY S | 8:00 AM               | 304.020                                 | 7:02 AM      | CREE  | KSIDE LN & HERITA  | GE VIEW RD        | 0.02 mi.     | 195                       |
| From School            | 249 BETHLEHEM ELEMENTARY S 158 HERITAGE VIEW RD 3:10 |                            |                       | 0 PM 304.062 3:20 PM MT. B <sup>i</sup> |              |       | ETHEL CHURCH - AF  | TERSCHOOL PROG    | 2.17 mi.     | 171                       |

|            |                                                                            | 1001     |                  | 10.00         |              |                                 |                          |           |           |  |  |  |
|------------|----------------------------------------------------------------------------|----------|------------------|---------------|--------------|---------------------------------|--------------------------|-----------|-----------|--|--|--|
| l          | School                                                                     | 304 🗸    | Sch Dist (Walk)  | 2.27 mi       | Location     | 158 HERITAGE VIEW RD            | $\overline{\mathcal{O}}$ |           |           |  |  |  |
| l          | Grade                                                                      | 04 🗸     | Sch Dist (Drive) | 2.27 mi       | SIS Addr     | 158 HERITAGE VIEW RD            |                          |           |           |  |  |  |
| l          | Program                                                                    | ~        | Sch Dist (Geo)   | 2.27 mi       | Eligibility  | 0 School Path Walk Path Apt.    |                          |           |           |  |  |  |
| l          | Modified: 0                                                                |          |                  |               |              |                                 |                          |           |           |  |  |  |
| l          | Student Contact Information                                                |          |                  |               |              |                                 |                          |           |           |  |  |  |
| l          | City HICKORY V State / Prov NC V Zip / Postal 28601 V Dublish in Directory |          |                  |               |              |                                 |                          |           |           |  |  |  |
| l          | Primary Phone 828-495-4163 Secondary Phone · · Email                       |          |                  |               |              |                                 |                          |           |           |  |  |  |
| l          | AM Transportation PM Transportation                                        |          |                  |               |              |                                 |                          |           |           |  |  |  |
| Location 0 |                                                                            |          |                  |               |              |                                 |                          |           |           |  |  |  |
| l          | •                                                                          |          |                  |               |              |                                 |                          |           |           |  |  |  |
| l          | Shuttle                                                                    |          |                  |               |              |                                 |                          |           |           |  |  |  |
| l          |                                                                            |          | Sch Dist (Geo)   |               |              | Sch Dist (Geo)                  |                          |           |           |  |  |  |
| l          |                                                                            |          | _                |               |              |                                 |                          |           |           |  |  |  |
| l          | AM Trn D:                                                                  | AM Trn T | : 📃 AM Bus D:    | OD-Bno        | ly: L        | ocal1: Local3:                  |                          |           |           |  |  |  |
| l          | PM Trn D:                                                                  | PM Trn T | : PM Bus D:      | OD-Cnt        | y: L         | ocal2: Local4:                  |                          |           |           |  |  |  |
| l          |                                                                            |          |                  |               |              |                                 |                          |           |           |  |  |  |
| Ē          | The Table Contacte Student Needs Extra Info                                |          |                  |               |              |                                 |                          |           |           |  |  |  |
| h          |                                                                            |          |                  |               |              |                                 | 1                        |           |           |  |  |  |
| l          | Add                                                                        | Edit     | Delete           | ign Refresh A | Active Sch   | edule Deassign New Stop Columns |                          |           |           |  |  |  |
| l          | Inactive                                                                   | Flag P/U | Location         | Stop Descr    | iption       |                                 | Run C                    | Time@Stop | Stop Dist |  |  |  |
| Π          | 1                                                                          | 158 H    | ERITAGE VIEW RD  | CREEKSIDE     | LN & HERIT/  | AGE VIEW RD                     | MTWUF-                   | 7:02 AM   | 0.0193    |  |  |  |
|            | 2                                                                          | 249 B    | ETHLEHEM ELEME   | NTAFMT, BETHE | L СНОКСН - А | AFTERSCHUUL PRUG                | MIWUF                    | 3:20 PM   | 2.1739    |  |  |  |
| 4          | <u>,, , , , , , , , , , , , , , , , , , ,</u>                              |          |                  |               |              |                                 |                          |           |           |  |  |  |

This child lives at 158 Heritage View Rd (highlighted in blue) and is assigned to a corner stop near their home address at Creekside Ln & Heritage View Rd in the AM and to a stop at an afterschool church program in the PM (highlighted in red).

Please note how their AM Stop Distance is 0.02 Miles to the corner, but their PM Stop Distance suggests they are walking home 2.17 miles from the stop at Mt. Bethel Church.

To fix the PM Stop Distance for this child TIMS Operators will need to enter the address to Mt. Bethel Church into the PM Transportation Location field (highlighted in green) and assign the student based on this Alternate Address.

See Next Slides for Corrected Student Information

| Transportation Inform     | nation         |                            |                               |                                               |                                                    |    |              |                |                 |                  |                |                    |    |
|---------------------------|----------------|----------------------------|-------------------------------|-----------------------------------------------|----------------------------------------------------|----|--------------|----------------|-----------------|------------------|----------------|--------------------|----|
| Location:                 | 158 HERITAG    | E VIEW RD                  |                               | M N School: 304 - BETHLEHEM ELEMENTARY SCHOOL |                                                    |    |              |                |                 |                  |                | æ                  |    |
| Walk Dist. to School:     | 2.27 mi.       |                            |                               | Eligibility:                                  | 0 - Eligible                                       |    |              |                | Grade:          | 04               |                |                    | ~  |
| Drive Dist. to School:    | l: 2.27 mi.    |                            |                               | User Eligibility:                             | Eligibility: 99 - Default value - no Elg. code yet |    |              | ű              | Program:        |                  |                |                    | ~  |
| Geo Dist. to School:      | 2.27 mi.       |                            |                               |                                               |                                                    |    |              |                |                 |                  |                |                    |    |
| Home Stop                 | Right Side Pic | kup 🗌 Available            |                               |                                               |                                                    |    |              |                |                 |                  | Special Ed / I | EP Max. Ride Time: |    |
| Additional Transportation |                |                            |                               |                                               |                                                    |    |              |                |                 |                  |                |                    |    |
| AM Location:              |                |                            |                               |                                               |                                                    |    | ) 👯 AI       | 4 Shuttle:     | [None]          |                  |                | ~                  |    |
| AM School Walk Dist.:     |                |                            |                               | AM School Drive Dist.:                        |                                                    |    | A            | 4 School Geo I | 100l Geo Dist.: |                  |                |                    |    |
| AM Eligibility:           |                |                            |                               |                                               |                                                    |    |              |                |                 |                  |                |                    |    |
| PM Location:              | 9042 NC HW     | Y 127                      |                               |                                               |                                                    |    | M 🥖 🏹        | ) 🔆 PN         | 1 Shuttle:      | [None]           |                |                    | ~  |
| PM School Walk Dist.:     | 1.27 mi.       |                            |                               | PM School Drive Dist.: 1.27 mi.               |                                                    |    | PN           | 1 School Geo [ | Dist.: 1.27 mi. |                  |                |                    |    |
| PM Eligibility:           | 99 - Default   | value - no Elg. code yet   |                               |                                               |                                                    |    |              |                |                 |                  |                |                    |    |
| Student Trips             |                |                            |                               |                                               |                                                    |    |              |                |                 |                  |                |                    |    |
| 4 🗙 🖊 🗛                   |                |                            |                               |                                               |                                                    |    |              |                |                 |                  |                |                    |    |
| Туре                      |                | P/U Location               | D/O Location B                | ell Time                                      | Stop I                                             | D  | Time at Stop | Stop De        | escription      |                  | Stop Dist.     | Route Code         | t₽ |
| To School                 |                | 158 HERITAGE VIEW RD       | 249 BETHLEHEM ELEMENTARY S 8: | 00 AM                                         | 304.02                                             | 10 | 7:02 AM      | ODEEKC         |                 | TACE VIEW DD     | 0.02 mi        | 195                | ^  |
| From School               |                | 249 BETHLEHEM ELEMENTARY S | 9042 NC HWY 127 3:            | 10 PM                                         | 304.06                                             | 52 | 3:20 PM      | MT. BET        | HEL CHURCH      | AFTERSCHOOL PROG | 0.0 mi.        | 171                |    |

| I | School                         | 304          | Sch Dist (Walk)       | 2.27 mi                      | Location      | 158 HERITAGE VIEW RD            | 10         |                    |           |  |
|---|--------------------------------|--------------|-----------------------|------------------------------|---------------|---------------------------------|------------|--------------------|-----------|--|
| l | Grade                          | 04           | Sch Dist (Drive)      | 2.27 mi                      | SIS Addr      | 158 HERITAGE VIEW RD            | Сору       |                    |           |  |
| l | Program                        |              | ✓ Sch Dist (Geo)      | 0 School Path Walk Path Apt. |               |                                 |            |                    |           |  |
| l | Modified: 0                    | 9/22/2022    | Home Stop             |                              |               |                                 |            |                    |           |  |
| l | - Student Co                   | ntact Inform | nation                |                              |               |                                 |            |                    |           |  |
| l | City HICK                      | ORY          | <b>∨</b> S            | tate / Prov NC               | ✓ Zip /       | Postal 28601 🗸 🗌 Publish in     | Directory  |                    |           |  |
| l | Primary Pho                    | one 828-4    | 95-4163 Secor         | ndary Phone 🛛                |               | Email                           |            |                    |           |  |
| l | - AM Transp                    | ortation     |                       |                              |               |                                 |            |                    |           |  |
| l | Location                       |              |                       | T                            | Location      | 9042 NC HWY 127                 |            |                    |           |  |
| l | Eligibility 99 Sch Dist (Walk) |              |                       |                              |               |                                 |            |                    |           |  |
| l | Shuttle                        |              | Sch Dist (Drive)      |                              | Shuttle       | Sch Dist (Drive) 1.27 mi        |            |                    |           |  |
| l |                                |              | Sch Dist (Geo)        |                              |               | Sch Dist (Geo) 1.27 mi          |            |                    |           |  |
| l | <u> </u>                       |              |                       |                              |               |                                 |            |                    |           |  |
| l | AM Trn D:                      | AM Tr        | n T: 📃 🛛 AM Bus D:    | OD-Bnd                       | y: L          | ocal1: Local3:                  |            |                    |           |  |
| l | PM Trn D:                      | PM Tr        | n T: PM Bus D:        | OD-Cnty                      | c L           | ocal2: Local4:                  |            |                    |           |  |
| l |                                |              |                       |                              |               |                                 |            |                    |           |  |
| ř | Teo Tebla Iz                   |              |                       |                              |               |                                 |            |                    |           |  |
| l |                                | Contacts   S | Student Needs   Extra | Into                         |               |                                 |            |                    |           |  |
| l | Add                            | Edit         | Delete Quick Ass      | sign Refresh A               | ctive Sch     | edule Deassign New Stop Columns |            |                    |           |  |
| l | Inactive                       | Flag P       | /U Location           | Stop Descri                  | ption         |                                 | Run C      | Time@Stop          | Stop Dist |  |
| l | 1                              | 158          | BHERITAGE VIEW RI     | CREEKSIDE                    | LN & HERITA   | AGE VIEW RD                     | MTWUE-     | 7:02 AM<br>3:20 PM | 0.0193    |  |
| L | -                              | 240          | De meenem etem        | CITATION DE THE              | - chonich - A | ar ensense en lou               | 01 W 01 ** | 5.201 M            | 0.0000    |  |

By entering the address to Mt. Bethel Church (9042 NC HWY 127) into the PM Alternate Location for this student (highlighted in green), TIMS now correctly shows the student PM Stop Distance as 0.0 miles (a door stop at the church)

Staff children that ride the bus to/from the school where their parent works will need to be managed in a similar fashion, as will children riding to/from grandparents house, daycare or any other non-home address location.

The new TDTIMS Diagnostic: Student Stop Distance > Half-Mile will create a spreadsheet of all students with a stop distance greater than 0.49 miles.

See next slides for information about the Stop Distance Diagnostic.

|                                                     | Bus Passes Reports |
|-----------------------------------------------------|--------------------|
| -Diagnostic: Route Riders Schdst < = 0 [12.4]       |                    |
| -Diagnostic: Students Stop Distance > Half Mile [12 | 2.4]               |
| -Diagnostic: Students Stop not on Rte [12.4]        |                    |
| -TDTIMS: ALL STUDENTS ARCHIVE [12.4]                |                    |
| -TDTIMS: All Rider Distances [12.4]                 |                    |
| -TDTIMS: Count of Valid Riders [12.4]               |                    |
| -TDTIMS: RIDERS ARCHIVE [12.4]                      |                    |
| -TDTIMS: Student Archive [12.4]                     |                    |
| -TDTIMS: Student Transportation Archive [12.4]      |                    |
| -Workbook: Count of Valid Riders [12.4]             |                    |

The new diagnostic is located in Edulog Reports under User Defined > Bus Passes Diagnostic: Student Stop Distance > Half-Mile

Remember: a stop distance of a half-mile or more is not necessarily incorrect. Students may live on a long no-travel road or in the back of a sub-development that only has a corner stop at the main entrance.

The Stop Distance Diagnostic will create a spreadsheet inside the C:\TDTIMS folder on your server. The spreadsheet is sorted by PM Stop Distance and then by AM Stop Distance. For students with a transfer stop, the PM1 fields would be the 2<sup>nd</sup> bus they ride in the afternoon, the one that most likely drops them off at home or an afterschool location. The PM2 fields would only be populated if you have students doing a "double transfer" in which they switch buses twice and ride 3 different buses home. The PM2 Stop Distance would be of interest for these children.

For AM Stop Distances, only the one column needs to be reviewed.

| H                |               | J                                   | K                      | L        | MN                                       | 0                        | P Q                                | R                       | S T                    | U                         | V        |
|------------------|---------------|-------------------------------------|------------------------|----------|------------------------------------------|--------------------------|------------------------------------|-------------------------|------------------------|---------------------------|----------|
| stu_schdist_driv | stuam_loc_loc | am_stop_desc                        | am_tripasgn_disttostop | m_rte_id | d stupm_loc_loc pm_stop_desc             | pm_tripasgn_disttostop p | rte_id pm1_stop_desc               | pm1_tripasgn_disttostop | m1_rte_id pm2_stop_des | pm2_tripasgn_disttostop p | 2_rte_id |
| 14.004           |               | ARBOR SPRINGS DR & BOWMAN HILLS RD  | 3.53                   | 72       | EARLY COLLEGE TRANSFER BUS 172/152       | 0 1                      | ARBOR SPRINGS DR & BOWMAN HILLS RD | 3.53                    | 72                     | 0                         |          |
| 6.5625           |               | GLASS RD & PARSONVILLE RD           | 0.5                    | 94       | EARLY COLLEGE TRANSFER BUS 194/152       | 0 1                      | GLASS RD & PARSONVILLE RD          | 0.5                     | 94                     | 0                         |          |
| 15.6212          |               | 198 EAST ALEXANDER MIDDLE SCHOOL DR | 15.36                  | )4       | 198 EAST ALEXANDER MIDDLE SCHOOL DR      | 15.36 0                  |                                    | 0                       |                        | 0                         |          |
| 2.0799           |               |                                     | 0                      |          | ALEXANDER HERITAGE DR & HERITAGE FARM RD | 14.01 1                  |                                    | 0                       |                        | 0                         |          |
| -2               |               | ALLENDALE LN & MILLERSVILLE RD      | 13.57                  | 52       | ALLENDALE LN & MILLERSVILLE RD           | 13.57 1                  |                                    | 0                       |                        | 0                         |          |
|                  |               |                                     |                        |          |                                          |                          |                                    |                         |                        |                           |          |

1) Sort the spreadsheet, large to small, by PM2 Distance to Stop: review and correct any extreme values that are not valid.

2) Sort the spreadsheet, large to small, by PM1 Distance to Stop: review and correct any extreme values that are not valid.

3) Sort the spreadsheet, large to small, by PM Distance to Stop: review and correct any extreme values that are not valid.

4) Sort the spreadsheet, large to small, by AM Distance to Stop: review and correct any extreme values that are not valid.

Reminder: A stop distance greater than a half-mile is not always incorrect but extreme stop distances (7 miles, 15 miles, etc.) are surely invalid.